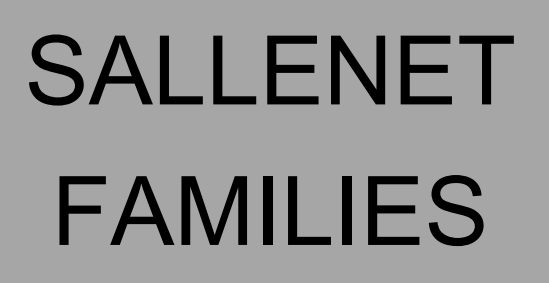

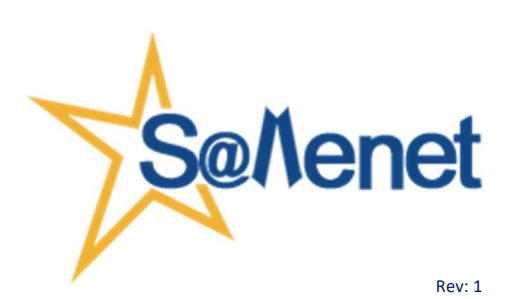

Com podeu accedir a veure les notes dels vostres fills i filles dins la nostra plataforma Sallenet (via web): Sallenet (via web): Sallenet (via web):

- Entrau a Sallenet amb el vostre usuari i contrasenya
- Anau a MI SALLENET i clicau damunt la icona "Padres y madres" o "Familias"

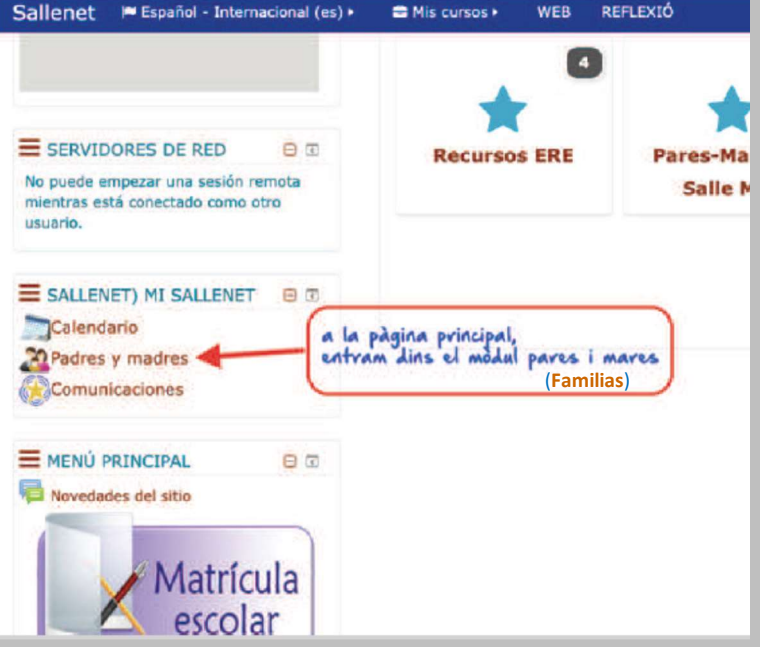

• Triau el nom del fill/a que voleu veure les notes (es posarà de color verd)

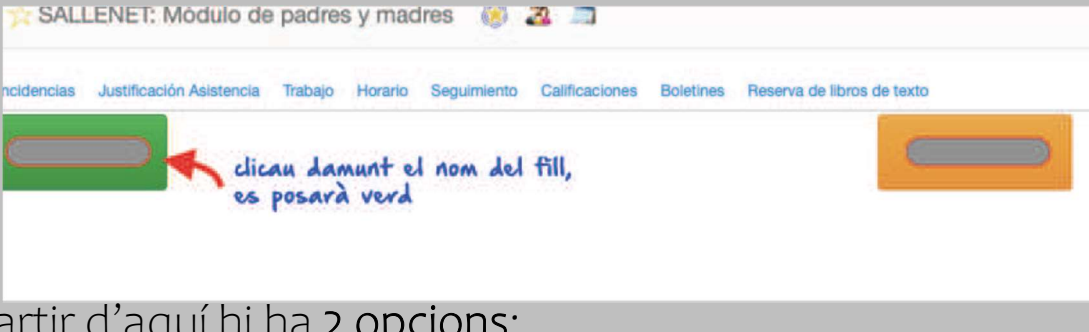

- A partir d'aquí hi ha 2 opcions:
- a) Via "Boletines"
- b) Via "Seguimiento"

## a) Via "Boletines"

• Aneu on posa "Boletines" i clicau damunt, veureu que apareix un document pdf, aquestes són les notes del vostre fill/a.

| idencias    | Justificación Asistencia | Trabajo | Horario | Seguimiento                                                                | Calificaciones | Boletines         | Reserva de libros de texto |
|-------------|--------------------------|---------|---------|----------------------------------------------------------------------------|----------------|-------------------|----------------------------|
| letines on- | line 2° - EP             |         |         | -                                                                          |                | 1                 |                            |
| luación     |                          |         |         | clicau a "boletine<br>apareixerà un do<br>pdf, són les notes<br>avaluació. |                |                   | Boletin PDF                |
|             |                          |         |         |                                                                            |                | cument<br>s de la | en<br>Za                   |

## b) Via "Seguimiento"

• Aneu on posa "Seguimiento" i clicau damunt. Us sortiran un llistat d'assignatures i heu de clicar a cada una:

| 🔆 SALLENET: Módulo de Familias 🛛 🛞 🍕 🥁 🚔 🦀 🗂 🏹 🚺 🖺 🖗 🔸                                                                                                    | Edición 🗸 980) Pau Linares Mc 🗸 |  |  |  |  |  |  |  |
|----------------------------------------------------------------------------------------------------|---------------------------------|--|--|--|--|--|--|--|
| Incidencias Justificación Asistencia Trabajo Horario Seguimiento Calificaciones Boletines                                                                                                    |                                 |  |  |  |  |  |  |  |
| Informe de calificaciones de Pau Linares Moya                                                                                                    |                                 |  |  |  |  |  |  |  |
| 20/21) Lengua estrangera: Anglès 20/21) Cultura Científica 20/21) Matemàtiques Orientades a l'Ensenyament Acadèmic 20/21) Economia 20/21) Geografia i Història 20/21) Religió catòlica 20/21) | ) Llengua catalana i literatura |  |  |  |  |  |  |  |
| 20/21) Llengua castellana i literatura 20/21) Educació física 20/21) Llatí                                                                                                    |                                 |  |  |  |  |  |  |  |
| Selercione una clase                                                                                                    |                                 |  |  |  |  |  |  |  |

• Al seleccionar una assignatura és possible veure de manera detallada les **notes obtingudes** en els diferents moments d'avaluació, així com les **observacions** corresponents.